# Special Supplemental Benefits for the Chronically III (SSBCI) Provider Confirmation

## Specialist:

1. After login click the SSCBI Confirmation tab.

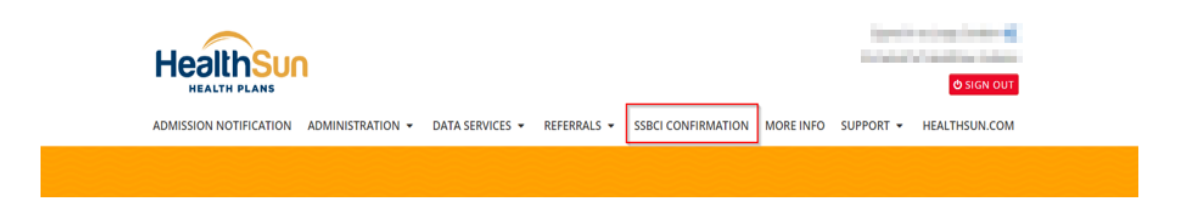

2. Search and Select the Provider Name that you Represent for this Attestation, you can search by Name or Provider ID number with the plan.

| Search and Select the Provider Name that you Represent for this Attestation |   |
|-----------------------------------------------------------------------------|---|
| Provider Number or Name                                                     | • |
|                                                                             |   |

- If van naad ta careeb far a mambar nat alraadu dienlavad balaw nlaaca fill in tha 2 fialde balaw and click tha Caareb Mambare buttan:
- 3. After provider is selected, enter member information, all three fields are required for search.

| Search and Select the Provider Name that you Provider Number: | Repre   | sent for this Attestation                                 |     | Par                    |          |
|---------------------------------------------------------------|---------|-----------------------------------------------------------|-----|------------------------|----------|
| If you need to search for a member not already                | y displ | ayed below, please fill in the 3 fields below and click t | the | Search Members button: |          |
| & Member Number:                                              | ٦       | A Member Last Name:                                       | ٦   | 🗂 Member DOB:          |          |
| E.g. HS000000                                                 |         | Member's Last Name                                        |     | Member's Date of Birth | <b>m</b> |

| & Member Number:                                                                                                    | Member Last Name: | 🗂 Member D | OB: |
|----------------------------------------------------------------------------------------------------|-------------------|------------|-----|
| and the second second se | Panajasi          | 10031947   |     |

4. Once member information populates, click dropdown for "*Meets SSBCI criteria*?" to select if member meets or does not meet criteria.

| Member Number                       | First Name      | Last Name            | DOB               | PCP ID             | PCP                 | Member Effective Date         | Meets SSBCI Criteria?                          |
|-------------------------------------|-----------------|----------------------|-------------------|--------------------|---------------------|-------------------------------|------------------------------------------------|
| 1000000                             | 12.0            | 10000                | 1.00              | terma              | Ration het          | 1041000                       | Select v<br>Select<br>Select<br>Meets Criteria |
| greement<br>y typing in the physici | an's name below | you certify that the | above reference p | atient(s) is under | the above reference | ed provider's care, and the a | Does Not Meet Criteria                         |

5. After selection has been made, enter attesting physician's name as a signature and click "Submit".

| Member Number           | First Name       | Last Name           | DOB                | PCP ID             | РСР                 | Member Effective Date          | Meets SSBCI Criteria?        |
|-------------------------|------------------|---------------------|--------------------|--------------------|---------------------|--------------------------------|------------------------------|
| 100.00                  | Dont             | 004604              | 120794             | 10100              | Meteora Mal         | 10.00                          | Meets Criteria 🗸 🗸           |
|                         |                  |                     |                    |                    |                     |                                |                              |
|                         |                  |                     |                    |                    |                     |                                |                              |
| Agreement               |                  |                     |                    |                    |                     |                                |                              |
| By typing in the physic | ian's name below | ou certify that the | above reference pa | atient(s) is under | the above reference | ed provider's care, and the at | ove selection(s) is correct. |
| Attesting Physician N   | ame: Jorge C     |                     | ſ                  | _                  | 7                   |                                |                              |
|                         |                  |                     |                    | Submit             |                     |                                |                              |

## **Viewing Submission**

1. To view the submission, use the *Referrals* tab and select "All Referrals".

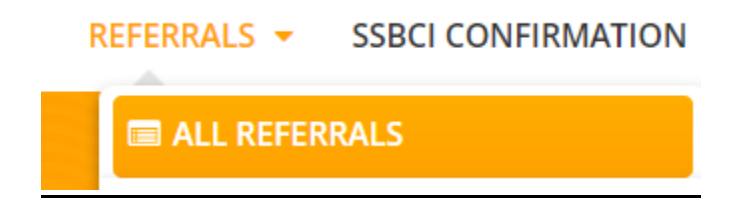

2. Select the date of the submission by clicking the calendar image, choose date and click "Search Referrals" to view results.

| Date From: |      |       |     |       |     |     |     | 🗂 Date To:                                                   |
|------------|------|-------|-----|-------|-----|-----|-----|--------------------------------------------------------------|
| Dat        | te o | f Vis | it  |       |     |     |     | Date of Visit                                                |
| ٢          |      | 00    | tob | er 20 | 24  |     | >   | By Status:                                                   |
|            | Sun  | Mon   | Tue | Wed   | Thu | Fri | Sat |                                                              |
| 0          | 29   | 30    | 01  | 02    | 03  | 04  | 05  | <ul> <li>▼ E.g. New, Pending, Approved</li> <li>▼</li> </ul> |
| 41         | 06   | 07    | 08  | 09    | 10  | 11  | 12  |                                                              |
| 42         | 13   | 14    | 15  | 16    | 17  | 18  | 19  |                                                              |
| 43         | 20   | 21    | 22  | 23    | 24  | 25  | 26  | Q SEARCH REFERRALS                                           |

3. When results load, click the green pencil icon to view submission.

| NUMBER OF RESUL | LTS: 1            |                    |            |       |              |              |                  | First Pre     | vious 1 N | lext Last |
|-----------------|-------------------|--------------------|------------|-------|--------------|--------------|------------------|---------------|-----------|-----------|
| Referral Number | Туре              | Member             | Specialist | PCP # | Date Created | Status       | Last Modified by | Last Modified |           |           |
|                 | SSBCI ELIGIBILITY | Otoman s (innerner | 100        |       | 10/17/2024   | New Referral | Jorge.Catalan    | 10/17/2024    |           |           |

4. You will view the submission information including a PDF version of the signed attestation.

| MEMBER          | NFORMATION |                |           | REFERRAL INFO       | RMATION           |                   |         |
|-----------------|------------|----------------|-----------|---------------------|-------------------|-------------------|---------|
| Member ID:      | 1000       | Member:        | Section 1 |                     | Discontinued/Can  | celled Treatment: | No      |
| Phone:          | 10.000     | Date of birth: | 100 C     | Status:             | New,Referral      | Expedited:        | No      |
|                 |            |                |           | Specialist:         | dige from the     | Specialist ID:    | 1000    |
| MEMBER'S        | PCP        |                |           | Date of Service:    | 01/01/2025        | #                 | ✓ UPDAT |
|                 |            |                |           | Specialist Address: | The second second | indiana di Mari   | ener -  |
|                 | PCP:       |                |           | Phone:              | 100,000           |                   |         |
|                 | Phone:     |                |           |                     | and the second    |                   |         |
| Referral Valid: |            | Email          | 10        |                     |                   |                   |         |
|                 |            |                |           | Facility:           | 10.0              |                   |         |

| Diagnosis Codes |                      |  |  |
|-----------------|----------------------|--|--|
|                 |                      |  |  |
| Code            | Description          |  |  |
| R69             | Illness, unspecified |  |  |
|                 |                      |  |  |

| CPT Codes |                                           |                 |  |
|-----------|-------------------------------------------|-----------------|--|
| Code      | Description                               | Visits Approved |  |
| SSBCI     | Supplemental Benefits for Chronically III | ٥               |  |

### Files

| Γ |                                        |
|---|----------------------------------------|
| l | File Name                              |
|   | SSBCI Form_H5764168_20241017120059.pdf |

#### Provider Confirmation Form Special Supplemental Benefits for the Chronically III (SSBCI)

This form is used to make sure the member meets eligibility requirements for Special Supplemental Benefits for the Chronically III (SSBCI) as required by CMS. Full eligibility requirements can be found on the next page.

The member listed below has requested access to one or more Special Supplemental Benefits for the Chronically III, which by CMS guidelines, requires them to have a qualifying chronic condition and meet specific clinical requirements as outlined on the following pages.

|                             | Member Information           |
|-----------------------------|------------------------------|
| Member First and Last Name: | Diverse Diverses             |
| Date of Birth:              | And the other states         |
| Medicare Beneficiary ID:    | stantistics a fit sufficient |
| Member ID:                  | and Specimit                 |

By typing in your name below representing your electronic signature, you certify that the above referenced patient is under the below referenced provider's care and:

Meets the Defined Criteria

|                               | Provider Information               |       |            |
|-------------------------------|------------------------------------|-------|------------|
| Provider First and Last Name: | Niguari Teleris:                   |       |            |
| Address:                      | HER BY THE ARTS / IN MARCH STREET, |       |            |
| Phone Number:                 | (756) 816-8101                     |       |            |
| Fax Number:                   | (7148) (840-4 101)                 |       |            |
| NPI:                          | 1.4579 (81.01)                     |       |            |
| Electronic Signature:         | Jorge C                            | Date: | 10/17/2024 |